# Els professionals d'infermeria amb rol col·laboratiu ja poden proposar altes i comunicats d'IT

També s'han incorporat noves millores en la gestió de les incapacitats temporals (IT).

#### Temps de lectura: 3 minuts.

A partir del dia 10 de maig de 2022, a Girona, i del dia 11 de maig, a la resta del territori, els professionals d'infermeria ja poden emetre propostes d'alta i de comunicats de confirmació d'una incapacitat temporal (IT), a través del rol col·laboratiu.

#### Modificació d'una proposta de baixa IT quan es troba "En curs"

Per tal de modificar una baixa per incapacitat temporal, cal accedir a la IT fent-hi doble clic a damunt.

| LA HORISON BARRA | 54 BURRA FILI   | 45(5)                          |                                       |                         |                                    |                                                                      | Fakktastskats                                                       | MI (15)                                                 |
|------------------|-----------------|--------------------------------|---------------------------------------|-------------------------|------------------------------------|----------------------------------------------------------------------|---------------------------------------------------------------------|---------------------------------------------------------|
| 1125402          | (1996 AC 338A 1 | i dennada                      | HS.                                   |                         |                                    |                                                                      |                                                                     | [nar metge                                              |
|                  |                 |                                |                                       |                         |                                    |                                                                      |                                                                     |                                                         |
| 1                | Baixes          | s de                           | l'usua                                | ari:<br>Causa Du        | urada Dura                         | ida                                                                  |                                                                     | D alta Marcar com                                       |
| 1                | Baixes          | Causa<br>Daixa                 | Data Aita                             | Causa Du<br>Ata         | urada Dura<br>real òpti            | sda<br>ma Diegnôstic                                                 | Metge Responsable                                                   | D. eta Marcar com<br>estimada a Receiguda               |
| en curs          | Baixes          | Causa<br>Datca<br>MC           | <mark>l'usua</mark><br>Data Aita      | ari:<br>Causa Du<br>Ata | urada Durr<br>real òpti<br>2       | ada<br>ma Diagnòstic<br>13 MASTODRIM                                 | Metge Responsable<br>Notice Hoyligto Confector S                    | D. ata Marcar com<br>estimada a Recalguda<br>02/05/2022 |
| en curs          | Baixes          | Causa<br>Babca D<br>MC<br>MC 0 | <b>L'USU</b><br>Data Ata<br>7/03/2022 | Causa Du<br>Ata r       | urada Dura<br>real òpti<br>2<br>11 | ada<br>ma Diagnòstic<br>13 MASTODÌNA<br>13 RINOFARINGITS AQUDA (REFR | Metge Responsable<br>Addition Hoyfistic Countries to<br>REDAT COMUS | D. ata Marcar com<br>estimada a Recalguda<br>02/05/2022 |

Si no s'ha escollit cap metge delegat amb anterioritat, s'obre una finestra d'avís.

| Avís: 💌                   | R |
|---------------------------|---|
| Cal seleccionar un metge. | R |
| Acceptar                  | R |
|                           | R |

Per buscar el professional de medicina que autoritzarà la IT, hi ha 3 opcions:

- **UP**. Es mostren els professionals mèdics assignats a la mateixa unitat productiva on està treballant el professional d'infermeria titular de la sessió.
- Edifici. Es mostren els professionals mèdics assignats al mateix edifici.
- **Tots**. Es mostren els professionals mèdics donats d'alta a l'ECAP. Aquesta és l'opció adequada quan es busca un professional mèdic suplent en l'EAP.

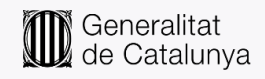

| 25/82/2622 M  | 12 1  | 07/03 14 | frigal los ab bissalag - 5005                                                                                                    |         | - | 0.4          |
|---------------|-------|----------|----------------------------------------------------------------------------------------------------|---------|---|--------------|
| 14/03/2022 18 | 10.1  | 18/62    | nibos - Selecció de contegnal                                                                                                    |         |   | East         |
| 13/02/2018 M  | NC 1  | 16/02    | VUP Ester Tota                                                                                                    | Recerca |   | 100          |
| 11/05/2009 10 | 10    | 12/05    | Construction of the local division of the local division of the lo |         |   | 500          |
| 02/03/2009 10 | ie 1  | 54/03    | and the second second s |         | - | 1991         |
| 14/01/2009 14 | 10 1  | 16/050   | IN PRICESS AND VER DEPARTMENTED BALL                                                                                                    |         |   | 1010         |
| 29/01/2007 18 | 10.00 | 35/01/   | 197402700 ANSCLARA REPORTEDA, ESTEVE                                                                                                    |         |   | 1000         |
| 20/11/2022 10 | 10.00 | 24/11    | NTARDER REVEAR NEWLONDER, PARKY                                                                                                    |         |   | 1711         |
| 201000000 10  | an    | DE LE D  | 21749300 BUTA WLAR, MAAN                                                                                                    |         |   | 1000         |
| estretante te | 2003  |          | RENDERAL CARDELUSERAL DANS.                                                                                                    |         |   | 1051         |
|               |       |          | 21200045 CHILDH GMILLANS, XAVER                                                                                                    |         | - | 181          |
|               |       |          | THERE DELIDED DEMONSCOLL HOLDER SAME                                                                                                    |         |   | 181          |
|               |       |          | errobom filosogiji Alizin glode kusen                                                                                                    |         |   | R            |
|               |       |          | 297560587 BOUCE OF VIEW, MAAN LADAN                                                                                                    |         |   | CH I         |
|               |       |          | CLOBERGE PRODUCED BRODONE                                                                                                    |         |   | 1.R.         |
|               |       |          | TTTOHER OF ADA BOTTLE CEDER                                                                                                    |         |   | BRI +        |
|               |       |          | VERVICE: AND AND AND AND AND AND AND AND AND AND                                                                                                    |         |   | iovati Sottr |
|               |       |          | zinawate questione bedras, inested                                                                                                    |         |   |              |
|               |       |          | STYNESS LANCOWS, SAMUA                                                                                                    |         | - | Cleato (T    |
|               |       |          | Col legiat seleccionar Seleccionar                                                                                                    |         |   |              |

Tot seguit, cal introduir les dades bàsiques de la baixa (indicant, com a dia de baixa, una data anterior a l'actual) i s'ha de fer clic al botó *Guardar*.

| ft007 - Manteniment prescripcions IT           |                                       |                                                             |                                                                                                    |                                    |
|------------------------------------------------|---------------------------------------|-------------------------------------------------------------|----------------------------------------------------------------------------------------------------|------------------------------------|
|                                                |                                       |                                                             |                                                                                                    | ka 315                             |
| 4309 sota atres epigrafs                       | s d'atenció al públic no classificats | Pregunteu al pacient la seva<br>Només podeu gestionar-li IT | mútua laboral.<br>per contingències laborais si la sev                                                                                                    | ra mútua és INSS/ISM               |
| fotiu                                          |                                       |                                                             |                                                                                                    |                                    |
| Diagnôstic MASTODNIA                           | Problemes Usuari C                    | susa de la baixa MALALTIA COI                               | IIUNA                                                                                                    | 1                                  |
| imitació de la capacitat funcional /<br>iforme |                                       |                                                             | 8                                                                                                    |                                    |
| ates                                           |                                       |                                                             |                                                                                                    |                                    |
| Data baixa 20/04/2022 Dies acumulats recalguda | Durada real de la IT 1 dies           | Durada estimada 13 dies (                                   | 03/05/2022) (11 dies a partir d'avu                                                                                                    | i) Durada õptima 13                |
| Lautorització alta                             |                                       | Data máxima                                                 | propera visita 26/04/2022                                                                                                    | 1                                  |
| 🐹 🚺 Data ata                                   | Causa de l'alta                       | 1                                                           | Data at                                                                                                    | a màxima                           |
| des administratives Canvis IT                  |                                       |                                                             |                                                                                                    |                                    |
| tuació laboral 🔽 En Atur                       |                                       |                                                             | NASS<br>17 VIRT24.9 75                                                                                                    | Número del DNI<br>kagiograph († 50 |
| impresa                                        |                                       | Règim                                                       | Mútua                                                                                                    |                                    |
| · S* 新教研究主义 GP 28943                           | REG. GENERAL                          |                                                             | SENSE MUTUA INFORMADA                                                                                                    | <u>-</u>                           |
|                                                |                                       |                                                             | 340   340   340   340   340   340   340   340   340   340   340   340   340   340   340   340   340   340   340   340   340   340   340   340   340   340   340   340   340   340   340   340   340   340   340   340   340   340   340   340   340   340   340   340   340   340   340   340   340   340   340   340   340   340   340   340   340   340   340   340   340   340   340   340   340   340   340   340   340   340   340   340   340   340   340   340   340   340   340   340   340   340   340   340   340   340   340   340   340   340   340   340   340   340   340   340   340   340   340   340   340   340   340   340   340   340   340   340   340   340   340   340   340   340   340   340   340   340   340   340   340   340   340   340   340   340   340   340   340   340   340   340   340   340   340   340   340   340   340   340   340   340   340   340   340   340   340   340   340   340   340   340   340   340   340   340   340   340   340   340   340   340   340   340   340   340   340   340   340   340   340   340   340   340   340   340   340   340   340   340   340   340   340   340   340   340   340   340   340   340   340   340   340   340   340   340   340   340   340   340   340   340   340   340   340   340   340   340   340   340   340   340   340   340   340   340   340   340   340   340   340   340   340   340   340   340   340   340   340   340   340   340   340   340   340   340   340   340   340   340   340   340   340   340   340   340   340   340   340   340   340   340   340   340   340   340   340   340   340   340   340   340   340   340   340   340   340   340   340   340   340   340   340   340   340   340   340   340   340   340   340   340   340   340   340   340   340   340   340   340   340   340   340   340   340   340   340   340   340   340   340   340   340   340   340   340   340   340   340   340   340   340   340   340   340   340   340   340   340   340   340   340   340   340   340   340   340   340   340   340   340   340   340   340   340   340   340   340   340   340   340 | -                                  |
| Metge (collegist)                              |                                       |                                                             | Centre                                                                                                    | _                                  |
| abca                                           |                                       |                                                             |                                                                                                    |                                    |
| tual Middlin CARNERAN, RURCH                   | CAP RAI                               | ION VINYES ABS ANGLĖS                                       |                                                                                                    |                                    |
| Ata                                            |                                       |                                                             |                                                                                                    |                                    |
|                                                |                                       |                                                             |                                                                                                    |                                    |
| and second                                     | -                                     |                                                             |                                                                                                    |                                    |
| gana imp. Ata                                  | Traspase                              | ar ji                                                       | Quotes IT                                                                                                    |                                    |

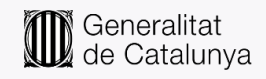

I els canvis realitzats queden reflectits a la pantalla de manteniment de les IT del pacient.

| 4       | Baixe      | s de           | l'usua     | ari:          |                |                  |                                    |                               |                                            |
|---------|------------|----------------|------------|---------------|----------------|------------------|------------------------------------|-------------------------------|--------------------------------------------|
|         | Deta Beixa | Causa<br>Baixa | Deta Alta  | Causa<br>Aita | Durada<br>real | Durada<br>òptima | Diagnôstic                         | Metge Responsable             | D. alta Marcar com<br>estimada a Recalquid |
| en curs | 20/04/2022 | MC             |            |               | 2              | 134              | ASTODINA                           | ACHINE STATION AND ADDRESS OF | 06/05/2022                                 |
|         | 25/02/2022 | MC             | 07/03/2022 | CM            | 11             | 13.6             | RNOFARNOITIS AGUDA [REFREDAT COMÚ] |                               | R                                          |

#### Creació i modificació d'una proposta de comunicat de confirmació d'IT

Quan es detecta que una IT segueix oberta i que cal generar un comunicat, cal fer una proposta de nou comunicat.

| sprft2 | 205 - Manteniment IT         |     |             |                |            |                 |                |                  |            |                     |                                       |                     |                           |
|--------|------------------------------|-----|-------------|----------------|------------|-----------------|----------------|------------------|------------|---------------------|---------------------------------------|---------------------|---------------------------|
| 169    | aded - 网络斯·斯·斯·斯·斯·斯·斯·斯·斯·斯 |     |             |                |            |                 |                | 2146-58705-6847  |            | HC3 355 📲           |                                       |                     |                           |
|        | erneia.                      | i e | Baixe       | s de           | e l'usua   | ari:            |                |                  |            |                     |                                       |                     | Ţriar metge               |
|        |                              |     | Data Baixa  | Causa<br>Baixa | Data Alta  | Causa D<br>Alta | )urada<br>real | Durada<br>òptima | Diagnòstic |                     | Metge Responsable                     | D. alta<br>estimada | Marcar com<br>a Recaiguda |
|        |                              |     | 20/04/2022  | MC             |            |                 | 2              | 131              | MASTODÍNIA |                     | · · · · · · · · · · · · · · · · · · · | 06/05/202           | 2                         |
|        |                              |     | 00,000,0000 |                | 07/00/0000 | <b>C</b> 11     |                | 40.0             | NOCADNOT   | A OUDA INCORDATIONN |                                       |                     |                           |

Per fer-ho, cal fer clic damunt del botó Cons Comunicat.

| Data màxima de la propera visita 26/04/2022 | Imprimir Baixa         | Imprimir <u>A</u> lta | Nova IT Sortir |
|---------------------------------------------|------------------------|-----------------------|----------------|
|                                             | eConsulta Exprés Baixa | eConsulta Exprés Alta | Gestió IT      |

Aquesta acció obre la pantalla per generar el comunicat, on s'ha de fer clic a Nou comunicat.

| Nom P                   | CIP:《《》》。<br>acient:》、《》《》》       | indunii:<br>Lainte, (no. eks | Dat<br>Sej      | ta de Baixa :  | 20/04/22 | Durada IT (dies)<br>Dat<br>Recai | estimada / real :<br>ta alta estimada :<br>iguda acumulada ( | 17 / 2<br>06/05/2022<br>(dies) : |
|-------------------------|-----------------------------------|------------------------------|-----------------|----------------|----------|----------------------------------|--------------------------------------------------------------|----------------------------------|
| Dade                    | es Col·legiat Segui               | ment Baixa —                 |                 |                |          |                                  |                                                              |                                  |
| Col                     | ·legiat : 🕅 🛝 🚲 汉                 | 100 Kar                      | SARAHAS AN      | **             |          |                                  |                                                              |                                  |
| c                       | Centre : @ ?????????              | - 41 - 41494                 | 的成果的建筑          | 1245-1244-255  |          |                                  |                                                              |                                  |
| Catàleg: CIM1<br>Lim. d | 10MC Diagn<br>le la cap. funciona | òstic: N64.4<br>I:           | VASTODI         | NIA            |          |                                  |                                                              |                                  |
| Empre                   | esa/es pacient : 🕅                | n Received an                | 19. 1. 18 A.    |                |          |                                  | Peri                                                         | mís alta : No                    |
|                         |                                   |                              |                 |                |          |                                  |                                                              |                                  |
|                         |                                   |                              |                 |                |          |                                  |                                                              |                                  |
|                         |                                   |                              |                 |                |          |                                  |                                                              |                                  |
| Dades Comunica          | ats de Confirmació                | <b>)</b>                     |                 |                |          |                                  |                                                              |                                  |
| Anàmai Nº               | Com Data Comunic                  | Data Imp. Com                | Num Col·legist  | Nom Col·legist |          |                                  | Dr                                                           | này nron vieita                  |
| Anòmal Nº               | Com. Data Comunic                 | . Data Imp. Com.             | Num. Col·legiat | Nom Col·legiat |          |                                  | D.r                                                          | nàx. prop. visita                |
| Anòmal N°               | Com. Data Comunic                 | . Data Imp. Com.             | Num. Col·legiat | Nom Col·legiat |          |                                  | D.r                                                          | nàx. prop. visita                |
| Anòmal N°               | Com. Data Comunic                 | . Data Imp. Com.             | Num. Col·legiat | Nom Col·legiat |          |                                  | D.r                                                          | nàx. prop. visita                |
| Anòmal N°               | Com. Data Comunic                 | . Data Imp. Com.             | Num. Col·legiat | Nom Col·legiat |          |                                  | D.r                                                          | màx. prop. visita                |
| Anòmal N°               | Com. Data Comunic                 | Data Imp. Com.               | Num. Col·legiat | Nom Col·legiat |          |                                  | D.r                                                          | nàx. prop. visita                |
| Anòmal Nº               | Com. Data Comunic                 | Data Imp. Com.               | Num. Col·legiat | Nom Col-legiat |          |                                  | D.r                                                          | màx. prop. visita                |
| Anòmal Nº               | Com. Data Comunic                 | Data Imp. Com.               | Num. Col·legiat | Nom Col·legiat |          |                                  | D.r                                                          | màx. prop. visita                |
| Anòmal Nº               | Com. Data Comunic                 | Data Imp. Com.               | Num. Col·legiat | Nom Col·legiat |          |                                  | D.r                                                          | nàx. prop. visita                |
| Anòmal N°               | Com. Data Comunic                 | Data Imp. Com.               | Num. Col·legiat | Nom Col·legiat |          |                                  | D.r                                                          | nàx prop. visita                 |
| Anòmal N°               | Com. Data Comunic                 | Data Imp. Com.               | Num. Col·legiat | Nom Col·legiat |          |                                  | D.r                                                          | nàx prop. visita                 |
| Anòmai N°               | Com. Data Comunic                 | Data Imp. Com.               | Num. Col·legiat | Nom Col·legiat |          |                                  | D.r                                                          | năx. prop. visita                |

Oficina del Pla Director de Sistemes d'Informació Model de servei i coordinació funcional En cas de dubte, contacteu amb el referent ECAP del vostre centre

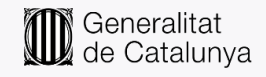

Per defecte, el sistema pren la data actual i calcula automàticament el dia del proper control. En aquesta pantalla, cal indicar l'informe i fer clic a *Acceptar*.

| prtfg111n - Nou<br>Durada estimada           | comunicat<br>: 17 die | s fins: 06/05/2022 (11     | 5 dies a partir d'avui) | × |                                                                                                    |
|----------------------------------------------|-----------------------|----------------------------|-------------------------|---|----------------------------------------------------------------------------------------------------|
| Durada òptima:<br>Data Comunicat:<br>Informe | 13<br>21/04/2022      | Data màxima propera visita | : 05/05/2022            | 2 | Durada IT (dies) estimada / real : 17 / 2<br>Data alta estimada : 06/05/2022<br>Recaiguda acumulada (dies) : |
|                                              |                       |                            |                         |   |                                                                                                    |
| Proposta de cor                              | nunicat de col        | nfirmació                  |                         |   |                                                                                                    |

Tot seguit, es genera el comunicat i es mostra pendent de validar ("en curs").

| Dades Comunicats de Confirmació |                  |                |                 |                |                     |  |  |  |  |
|---------------------------------|------------------|----------------|-----------------|----------------|---------------------|--|--|--|--|
| Anòmal Nº Con                   | n. Data Comunic. | Data Imp. Com. | Num. Col·legiat | Nom Col·legiat | D.màx. prop. visita |  |  |  |  |
| en curs 🔲 🚹                     | 21/04/2022       |                | 11703632        |                | 05/05/2022 🔺        |  |  |  |  |
|                                 |                  |                |                 |                |                     |  |  |  |  |
|                                 |                  |                |                 |                |                     |  |  |  |  |

## Creació i modificació d'una proposta d'alta IT

Quan es vol gestionar una alta, s'ha de fer doble clic damunt l'episodi.

| sprft | rft205 - Manteniment IT                   |        |            |       |            |       |        |        |                |                       |                                         | ×         |                     |   |
|-------|-------------------------------------------|--------|------------|-------|------------|-------|--------|--------|----------------|-----------------------|-----------------------------------------|-----------|---------------------|---|
| 1992  | Nation Analytic des the Station of Annals |        |            |       |            |       |        |        |                |                       | 11231年1月20日年1月25日                       |           | HC3 SSS -           |   |
|       | in Sala                                   | 199. i | Baixe      | s de  | e l'usua   | ari:  |        |        |                |                       |                                         |           | <u>T</u> riar metge | ] |
|       |                                           |        | -          | Causa |            | Causa | Durada | Durada |                |                       |                                         | D. alta   | Marcar com          |   |
|       |                                           |        | Data Baixa | Baixa | Data Alta  | Alta  | real   | òptima | Diagnòstic     |                       | Metge Responsable                       | estimada  | a Recaiguda         |   |
|       |                                           |        | 20/04/2022 | MC    |            |       | 2      | 131    | MASTODÍNIA     |                       | AND AND AND AND AND AND AND AND AND AND | 06/05/202 | 2                   |   |
|       |                                           |        | 25/02/2022 | МС    | 07/03/2022 | СМ    | 11     | 13 F   | RINOFARINGITIS | AGUDA [REFREDAT COMÚ] |                                         |           | R                   |   |
|       |                                           |        | 14/02/2022 | ме    | 18/02/2022 | CM    | 5      | 10.0   | 01/ID_19       |                       | selated as the Patrices of              |           |                     |   |

Tot seguit, per activar la data de l'alta, s'ha de fer clic damunt la icona del full en blanc. Per defecte, el sistema copia la data del dia actual. També cal indicar el motiu de l'alta en el camp *Causa de l'alta*.

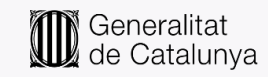

| sprft007 - Manteniment prescripcions IT                                                                           | X                                                                                                    |
|----------------------------------------------------------------------------------------------------|----------------------------------------------------------------------------------------------------|
| 包括的人物的现在分词 化合物化 社上的特殊                                                                                             | High and the second second sec |
| Ocupació principal Empleats administratius sense tasques d'atenció al públic no classificats sota altres epígrafs | Pregunteu al pacient la seva mútua laboral.<br>Només podeu gestionar-li IT per contingències laborals si la seva mútua és INSS/ISM                                                                                                    |
| Motiu                                                                                                    |                                                                                                    |
| Diagnôstic MASTODINIA Problemes Usuar                                                                             | Causa de la baixa MALALTIA COMUNA                                                                                                    |
| Limitació de la capacitat funcional /<br>Informe                                                                  | B                                                                                                    |
| Dates                                                                                                    |                                                                                                    |
| Data baixa 20/04/2022 Dies acumulats recaiguda Durada real de la IT 2                                             | dies Durada estimada 17 dies (06/05/2022) (15 dies a partir d'avui) Durada òptima 13 dies                                                                                                    |
| Autorització alta                                                                                                 | Data màxima propera visita 26/04/2022                                                                                                    |
| Data alta 21/04/2022 Causa de falta CURAC                                                                         | IÓ/MILLORA PERMET                                                                                                    |
| Dades administratives Canvis IT                                                                                   |                                                                                                    |
| Situació laboral 🔽 En Atur                                                                                        | NASS Número del DNI                                                                                                    |
| Empresa                                                                                                    | Regm Mutua                                                                                                    |
|                                                                                                    |                                                                                                    |
| Metge (col.legiat)                                                                                                | Centre                                                                                                    |
| Baixa A ANDREA ARA                                                                                                |                                                                                                    |
| Actual Actual Actual Actual Actual Actual Actual Actual Actual Actual Actual Actual Actual Actual Actual Actual   | an the market of the markets                                                                                                    |
| Alla Astronomic Max                                                                                               |                                                                                                    |
| Imp. Baixa Imp. Alta .                                                                                            | aspassar [T Dubtes IT 1                                                                                                    |

En fer clic a *Guardar*, l'alta es mostra "en curs" a la pantalla *Manteniment IT*.

| sprf | ft205 - Mante | eniment l' | г          |                |            |                      |                      |                     |                         |                   |                     | ×                         |
|------|---------------|------------|------------|----------------|------------|----------------------|----------------------|---------------------|-------------------------|-------------------|---------------------|---------------------------|
| 15.  | 1998 A 774843 | CRA MAY    | 朱 杨秋湖水 长5  | 1949 Y 24      | k.         |                      |                      |                     |                         | Print Print Bank  |                     | HCT 🚟 📲                   |
|      | 14752         | i i        | Baixe      | s de           | e l'usua   | ari:                 |                      |                     |                         |                   |                     | Ţriar metge               |
|      |               |            | Data Baixa | Causa<br>Baixa | Data Alta  | Causa Dui<br>Alta re | ada Dura<br>al òptim | da<br>na Diagnòstic |                         | Metge Responsable | D. alta<br>estimada | Marcar com<br>a Recaiguda |
|      |               | en curs    | 20/04/2022 | MC             | 21/04/2022 | СМ                   | 2 1                  | 13 MASTODÍNIA       |                         | 的"你们不知道你是你是你的事情。" |                     |                           |
|      |               |            | 25/02/2022 | MC             | 07/03/2022 | СМ                   | 11 1                 | 13 RINOFARINGITIS   | S AGUDA IREFREDAT COMÚI |                   |                     |                           |

### Validació o rebuig d'una proposta d'alta IT

Quan el professional de medicina de família rep la proposta d'alta IT, la pot visualitzar en la pantalla següent:

| siap_print - Recerca d'usuaris |                                                             |                                    |                  |                                           | X   |
|--------------------------------|-------------------------------------------------------------|------------------------------------|------------------|-------------------------------------------|-----|
| Dades clíniques iT prOves P    | rescripció <u>Ag</u> enda paci <u>E</u> nts vac <u>U</u> ne | s <u>C</u> atàlegs a <u>L</u> tres | aJuda docuMentad | ció <u>S</u> uport                        |     |
| 👗 🔀 🔍 😫 📮                      | [ 🚰 🔺 💽 🔵 🗮 🎎                                               | 🦉 🔒 TS 실                           | 🛨 🏋 😵            | 🗖 🗿 🖉 🧳 🧑 🦉 🛤 🕅                           | 8 📲 |
| Dades de l'usuari              | Rea. H.Vis. Nom                                             | Cognom1                            | Cognom2          | Propostes pendents de signatura/validació | a   |

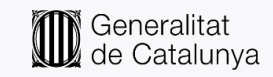

| 妇如此常          | 建筑建设的建筑建筑          |     |  |               |         |         |              | -5           |
|---------------|--------------------|-----|--|---------------|---------|---------|--------------|--------------|
| Usuari        | Nom                |     |  | Prescripcions | ITs INF | ITs ADM | PAO          |              |
| 🗖 🎀 👬 🖉 🗖     | ant general second |     |  | 0             | 1       | 0       | <u> </u>     | C            |
|               |                    |     |  |               |         |         |              | •            |
|               |                    |     |  |               |         |         | •            | 0.000        |
| _             |                    |     |  |               |         |         |              | -31-54       |
| Prescripcions | ITs INF ITs ADM    | PAO |  |               |         |         |              |              |
|               |                    |     |  |               | _       | Motiu   | Data Data ma | ix.          |
|               |                    |     |  |               |         |         |              | A failed and |

Si el professional està d'acord amb l'alta, ha marcar la casella de la dreta i fer clic a Validar.

| 3.554612655   | And Mallon Consideration and |                                       |                  |            |               |          |               |           |                    |
|---------------|------------------------------|---------------------------------------|------------------|------------|---------------|----------|---------------|-----------|--------------------|
| Usuari        | Nom                          |                                       |                  |            | Prescripcions | ITs INF  | ITs ADM       | PAO       | . —                |
|               | ME MEMORY IN 199             | 67500                                 |                  |            | 0             | 1        | 0             | <u>·</u>  | C                  |
|               |                              |                                       |                  |            |               |          |               |           |                    |
|               |                              |                                       |                  |            |               |          |               | •         |                    |
|               |                              |                                       |                  |            |               |          |               |           | -41.55             |
| Prescripcions | ITs INF ITs A                | DM PAO                                |                  |            |               |          |               |           |                    |
|               |                              |                                       |                  |            |               |          | Motiu         | Data      | Data màx.          |
| CIP           | Nom                          |                                       | Data baixa       | Diagnòstic |               | Durada D | ata alta alta | comunicat | prop. vis. Validar |
| X             | 國家一個家主義主義國家國家                | ····································· | Maggery 20/04/22 | MASTODINIA |               | 2        | 21/04/22 I    |           |                    |
| X             |                              |                                       |                  |            |               |          |               |           |                    |
| X             |                              |                                       |                  |            |               |          |               |           |                    |
| X             |                              |                                       |                  |            |               |          |               |           |                    |
| X             |                              |                                       |                  |            |               |          |               |           |                    |
| X             |                              |                                       |                  |            |               |          |               |           | -                  |
| X             |                              |                                       |                  |            |               |          |               |           |                    |
| x             |                              |                                       |                  |            |               |          |               |           |                    |
| X             |                              |                                       |                  |            |               |          |               |           |                    |
| X             |                              |                                       |                  |            |               |          |               |           |                    |
| x             |                              |                                       |                  |            |               |          |               |           |                    |
| x             |                              |                                       |                  |            |               |          |               |           | Г                  |
| X             |                              |                                       |                  |            |               |          |               |           | Γ                  |
| x             |                              |                                       |                  |            |               |          |               |           |                    |
| x             |                              |                                       |                  |            |               |          |               |           |                    |
| x             |                              |                                       |                  |            |               |          |               |           |                    |
| х             |                              |                                       |                  |            |               |          |               |           |                    |
| Doble clip    | ck per accedir a la IT       |                                       |                  |            |               |          | _             |           | _                  |

Si no hi està d'acord, ha de marcar la creu (**x**) de la columna esquerra.

| orft023 - Model Col·lai | ooratiu d'Infern                               | neria - Propostes p    | endents de si   | gnatura/valida | ació       |                                       |          |               |             |                  |
|-------------------------|------------------------------------------------|------------------------|-----------------|----------------|------------|---------------------------------------|----------|---------------|-------------|------------------|
|                         | an tana singi<br>Nasi                          | ensis <del>di</del> na |                 |                |            | Prescripcions                         | ITe INF  | Πε ΔΠΜ        | PAO         |                  |
| Usuari                  | Nom                                            | Exection water these   |                 |                |            | 0                                     | 1        | 0             | -           | ~                |
|                         | ing a subscription of the second second second |                        |                 |                |            | , , , , , , , , , , , , , , , , , , , |          |               | -           | G                |
| Γ                       |                                                |                        |                 |                |            |                                       |          |               | -           |                  |
|                         |                                                |                        |                 |                |            |                                       |          |               | _           | 333              |
| Prescripcions           | ITs INF                                        | ITs ADM                | PAO             | 1              |            |                                       |          |               |             |                  |
|                         |                                                |                        |                 | 1              |            |                                       |          |               | Dete D      |                  |
| CP                      | Nom                                            |                        |                 | Data baixa     | Diagnòstic |                                       | Durada D | ata alta alta | comunicat p | rop.vis. Validar |
| x                       | 😽 indestate N                                  | and and a sector       | Starting of the | × 20/04/22     | MASTODÍNIA |                                       | 2        | 21/04/22 CM   |             |                  |
| V                       |                                                |                        |                 |                |            |                                       |          |               |             |                  |

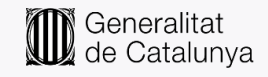

Aquesta acció, obre un quadre de diàleg on s'ha d'indicar el motiu del rebuig.

| X | Informar motiu de rebuig de la proposta   |  |
|---|-------------------------------------------|--|
| X | Motiu de rebuio de la proposta de IT ADM: |  |
| X |                                           |  |
| X |                                           |  |
| x | Cancel·lar Acceptar                       |  |
| X |                                           |  |

Amb això, el sistema no generarà cap data d'alta per a aquella IT.

| i Baixes de l'u                | suari:                        |                     |            |                     |                     |                           |
|--------------------------------|-------------------------------|---------------------|------------|---------------------|---------------------|---------------------------|
| Causa<br>Data Baixa Baixa Data | Causa Durac<br>Alta Alta real | la Durada<br>òptima | Diagnòstic | Metge Responsable   | D. alta<br>estimada | Marcar com<br>a Recaiguda |
| 20/04/2022 MC                  |                               | 2 13 M              | IASTODÍNIA | ANTS A THE CONTRACT | 06/05/2023          | 2                         |

# Creació i validació de propostes de comunicat de confirmació amb data superior a la durada òptima de la IT

Si el professional d'infermeria ha de fer un comunicat sobre una IT per a la qual no se n'ha autoritzat la vigència, primer, cal seguir els passos habituals.

| 经济水源部门保护百分百万人 医肥胖 化 制化的                                                          |                               |                                                                 | A CARACTER STATE                                        | HC3             | 3756     |
|----------------------------------------------------------------------------------|-------------------------------|-----------------------------------------------------------------|---------------------------------------------------------|-----------------|----------|
| Lange Empleats administratius sense tasques d'at   \$4309\$ sota altres epigrafs | enció al públic no classifica | Pregunteu al pacient la seva m<br>Només podeu gestionar-li IT p | útua laboral.<br>er contingències laborals si la seva i | mútua és INSS/I | SM       |
| Motiu                                                                            | Problemes i Is                | uari Causa de la baixa MALALTIA COM                             | INA                                                     |                 | Ŧ        |
|                                                                                  | Pioblemes us                  | Causa de la balka                                               |                                                         |                 | -        |
| Limitacio de la capacitat funcional /<br>Informe                                 |                               |                                                                 | R                                                       |                 |          |
| Dates                                                                            |                               |                                                                 |                                                         |                 |          |
| Data baixa 11/04/2022 Dies acumulats recaiguda                                   | Durada real de la IT 12       | dies Durada estimada 27 dies (0                                 | 7/05/2022) 15 ties a partir d'avui )                    | Durada òptima   | 2 d      |
| Autorització alta                                                                |                               | Data màxima pi                                                  | opera visita 17/04/2022                                 |                 |          |
| Data alta                                                                        | Causa de l'alta               | <u>L</u>                                                        | Data alta n                                             | nàxima          |          |
| ades administratives Canvis IT                                                   |                               |                                                                 |                                                         |                 |          |
| Situació laboral 🗐 En Atur                                                       |                               |                                                                 | NASS                                                    | Número del DNI  | Nr.      |
| Empresa                                                                          | REG. GENERAL                  | Régim                                                           | Mútua                                                   |                 | <b>•</b> |
|                                                                                  |                               |                                                                 |                                                         |                 | •        |
| Metge (col.legiat)                                                               |                               |                                                                 | Centre                                                  |                 |          |
| Baixa                                                                            |                               | CAP RAMON VINYES ABS ANGLÈS                                     |                                                         |                 |          |
| ctual ALARKA MARKARA, MARKA                                                      |                               | CAP RAMON VINYES ABS ANGLÈS                                     |                                                         |                 |          |
| Aita                                                                             |                               |                                                                 |                                                         |                 |          |
|                                                                                  |                               |                                                                 |                                                         |                 |          |

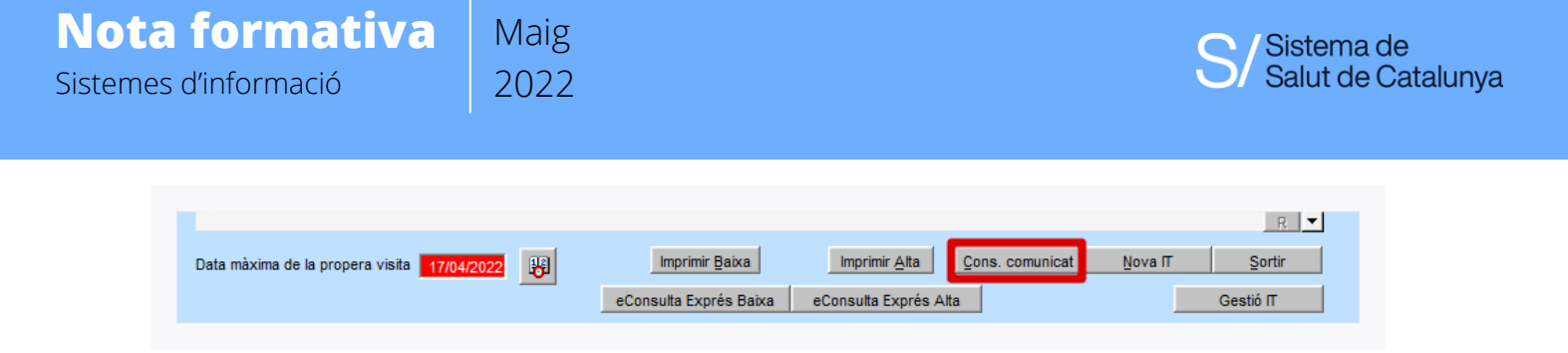

Al fer-ho, el sistema mostrarà un avís demanant si es vol proposar un nou diagnòstic.

| -        | om. Data comuni | c. Data imp. Com. | Num. Col·legiat | Nom Corregiat                                           | D.max. prop. visita |
|----------|-----------------|-------------------|-----------------|---------------------------------------------------------|---------------------|
|          |                 |                   |                 |                                                         | <u> </u>            |
| <u> </u> |                 |                   |                 |                                                         |                     |
|          |                 |                   |                 |                                                         |                     |
|          |                 |                   | Avís:           | X                                                       | 1                   |
|          |                 |                   |                 | Aquesta IT, per RINOFARINGITIS AGUDA IREEREDAT          |                     |
|          |                 |                   | 💐               | COMÚ], té com a durada òptima 2 dies. Ara la IT dura 12 |                     |
| <u> </u> |                 |                   |                 | dies. Vol proposar un nou diagnòstic?                   |                     |
|          |                 |                   |                 | Si No                                                   |                     |
|          |                 |                   |                 |                                                         |                     |
|          |                 |                   |                 |                                                         |                     |
|          |                 |                   |                 |                                                         |                     |
|          |                 |                   |                 |                                                         |                     |
|          |                 |                   |                 |                                                         |                     |
|          |                 |                   |                 | Nou Comunicat Comunicat d'Alta                          |                     |

I es podrà evolucionar a un altre diagnòstic.

| prft007 - Manteniment prescripcions IT                                           |                              |                                                                 |                                                       |                         |
|----------------------------------------------------------------------------------|------------------------------|-----------------------------------------------------------------|-------------------------------------------------------|-------------------------|
| and the second second and the                                                    |                              |                                                                 | r-jak terapat                                         | e Hos Steel             |
| Lange Empleats administratius sense tasques d'atenci   4309 sota altres epigrafs | ó al públic no classificats  | Pregunteu al pacient la seva r<br>Només podeu gestionar-li IT j | nútua laboral.<br>Per contingències laborals si la se | va mútua és INSS/ISM    |
| Motiu ——<br>Diagnòstic <mark>RINOFARINGITIS AGUDA (REFREDAT COMÚ)</mark>         | Problemes Usuari             | Causa de la baixa MALALTIA COM                                  | UNA                                                   | <u>±</u>                |
| Limitació de la capacitat funcional /<br>Informe                                 |                              |                                                                 | B                                                     |                         |
| Dates Data baixa Dies acumulats recaiguda C                                      | Durada real de la IT 12 dies | Durada estimada 27 dies (l                                      | 17/05/2022) ( <mark>15</mark> dies a partir d'av      | ui) Durada òptima 2 die |
| Autorització alta                                                                |                              | Data màxima p                                                   | ropera visita 17/04/2022                              | <u>ال</u>               |
| Data alta                                                                        | Causa de l'alta              | Ŧ                                                               | Data a                                                | ta màxima               |
| )ades administratives Canvis IT                                                  |                              |                                                                 |                                                       |                         |
| Situació laboral 🗖 En Atur                                                       |                              |                                                                 | NASS                                                  | Número del DNI          |
| Empresa                                                                          | DEC. CENERAL                 | Règim                                                           | Mútua                                                 |                         |
| in h ang dia 1999, no angko kongkon 1994                                         | REG. GENERAL                 |                                                                 |                                                       | -                       |
| Metge (col.legiat)                                                               |                              |                                                                 | Centre                                                |                         |
| Baxa an an an an an an an an an an an an an                                      | CAP F                        | RAMON VINYES ABS ANGLÉS                                         |                                                       |                         |
| Actual Provide Lands Include                                                     | CAP F                        | AMON VINYES ABS ANGLÈS                                          |                                                       |                         |
| Alta de para contracto de la                                                     |                              |                                                                 |                                                       |                         |
| Imp. Baixa Imp. Alta                                                             | Trasp                        | assar IT                                                        | Dubtes IT                                             | i 🔛 🗶 🕈                 |

**Oficina del Pla Director de Sistemes d'Informació** Model de servei i coordinació funcional En cas de dubte, contacteu amb el **referent ECAP del** vostre centre

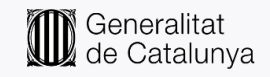

| Motiu —<br>Diagnòstic PNEUMÒNIA BACTERIANA       | Problemes Usuari Causa de la baixa MALALTIA COMUNA |       | Ŧ       |
|--------------------------------------------------|----------------------------------------------------|-------|---------|
| Limitació de la capacitat funcional /<br>Informe |                                                    | B     |         |
|                                                  |                                                    |       |         |
|                                                  |                                                    |       |         |
|                                                  |                                                    |       |         |
| Imp. Baixa Imp. Alta                             | Traspassar [T Dubte                                | es IT | i 🔳 🗶 📲 |

En guardar la modificació, el professional validador rebrà un avís sobre el canvi de diagnòstic.

| ic - Gestió i | idividual de comunicats de confirmació d'IT                                                         |                                                                 |
|---------------|----------------------------------------------------------------------------------------------------|-----------------------------------------------------------------|
| J             | prtfg111n - Nou comunicat                                                                           | <u>s</u>                                                        |
| Dade          | Durada estimada: 14 dies fins: 24/04/2022 (2 dies a partir d'avui)                                  | Durada IT (dies) estimada / real: 27 / 12                       |
|               | Durada optima: 14<br>Data Comunicat: 22/04/2022 Data màxima propera visita: 24/04/2022              | Data alta estimada : 07/05/2022<br>Recaiguda acumulada (dies) : |
|               | (segons durada estimada)<br>Informe<br>Proposta de comunicat de confirmació amb canvi de diagnôstic |                                                                 |
| с             | Traellat de Drovincia (fora de Catalunya)                                                           | OMÚ]                                                            |
|               |                                                                                                    | Permis alta : No                                                |

I el comunicat quedarà marcat amb l'etiqueta "en curs" fins que hagi estat validat.

| Dades Comunicat | ts de Confirmació  |                     |                             |            |
|-----------------|--------------------|---------------------|-----------------------------|------------|
| Anòmal Nº 0     | Com. Data Comunic. | D.màx. prop. visita |                             |            |
| en curs 🔲 🚹     | 22/04/2022         | 11703632            | <b>多月的时代,它们将有可能</b> 带着"新闻"的 | 24/04/2022 |
|                 |                    |                     |                             |            |
| _               |                    |                     |                             |            |

En cas que s'allargui la IT a causa del mateix diagnòstic, aquesta gestió l'ha de dur a terme un professional de medicina.

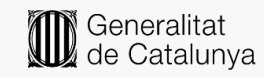